## 計測:高さや幅を測りたい

## v1.36 版

オブジェクト上の任意の場所で平行面を設定し、平行面間の長さを測ることができます。 曲面で計測する場合は、補助平面を指定することで正しく測定できます。

| Main Control                                                                 |                                                             |
|------------------------------------------------------------------------------|-------------------------------------------------------------|
| 全表示    全非表示                                                                  | レンダリング方式をサーフェイスにしたら、[メ                                      |
| 表示     ユニット名     種別     描画方式     色       ✓     SurfaceR     ボクセルサーフェイス     A | インコントロール] の [ノギス] を開きます。                                    |
| パス C:¥Whiterabbit¥XY¥                                                        |                                                             |
| ユニット名 SurfaceR<br>描画方式 A ✓ 色 戻る  ー時保存 ロード                                    |                                                             |
| ユ_ツト<br>設定 新規 削除                                                             |                                                             |
| 測定 1ギス 連続領域測定                                                                |                                                             |
| ボクセル加工 物体 / 空間分割 ボクセルフィルタ                                                    |                                                             |
| 前の設示りコンTEDX         VDBT示りコンTEDX           断面解析         粒子空隙解析         配向解析  |                                                             |
| ボクセル回転切出 ボクセル範囲切出 方向解析                                                       |                                                             |
| ファイル出力<br>ボクセル出力 ポリゴン出力                                                      |                                                             |
| ノギス ×                                                                        |                                                             |
| マウスクリックで補助平面やノギス平面の位置を指定<br>平面指定時の大きさ 中 -                                    |                                                             |
| <ul> <li>●補助平面</li> <li>●補助平面</li> <li>を指定</li> </ul>                        | 補助平面としたい面をはみ出さない [平面指定領域の大き<br>さ] を指定し、[補助平面 🗾 を指定] を選択します。 |
| 補助平面を削除してとつ戻る                                                                | [平面指定領域の大きさ] は、オブジェクトにマウスポイン<br>夕を重ねることで確認できます。             |
| ノギス平面を                                                                       |                                                             |
| ◎ 補助平面 と平行                                                                   |                                                             |
| ○補助平面と垂直                                                                     |                                                             |
| ○両方の補助平面に垂直                                                                  |                                                             |
| ○ノギス平面 の位置を指定                                                                |                                                             |
| ○ノギス平面 の位置を指定                                                                |                                                             |
| 測定単位:mm<br>長さ                                                                |                                                             |

補助平面としたい面をはみ出さないように1ヶ所以上クリックし、補助平面(緑枠)を設定します。

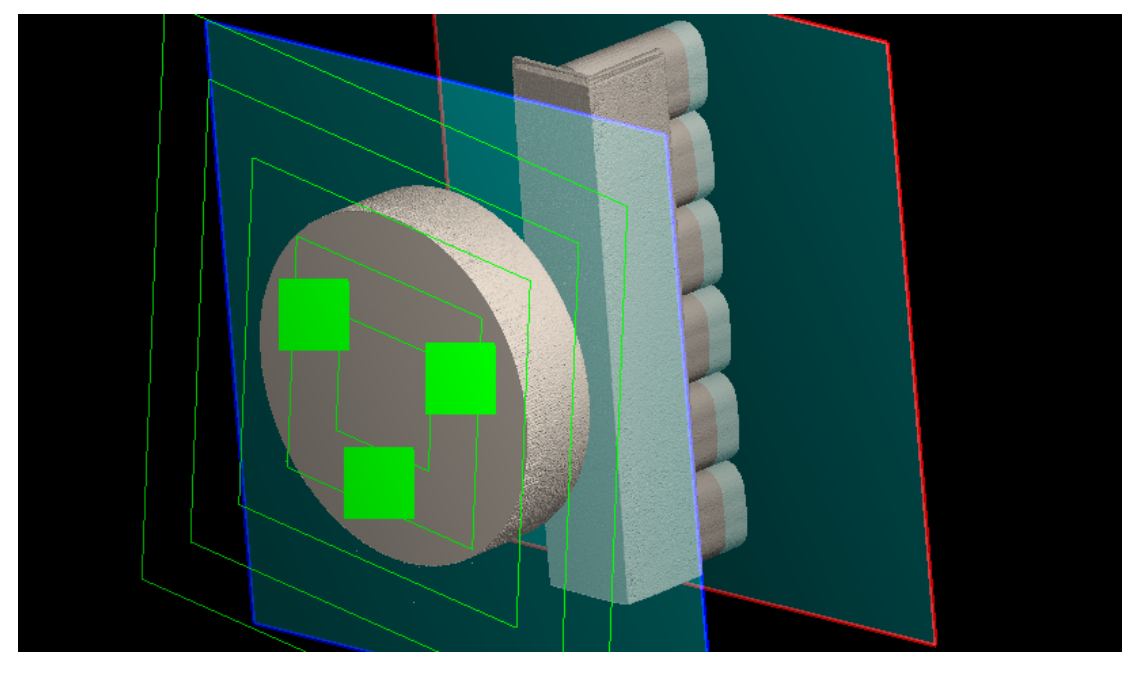

ノギス平面を [補助平面

と垂直] を選択します。

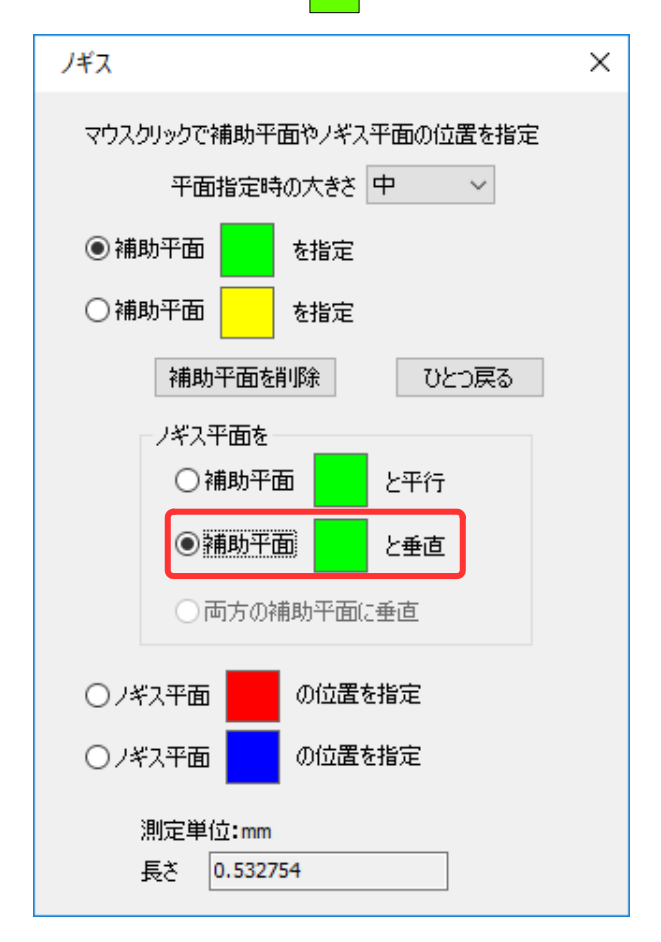

ノギス平面(赤枠と青枠)が、補助平面(緑枠)に対して垂直になりました。

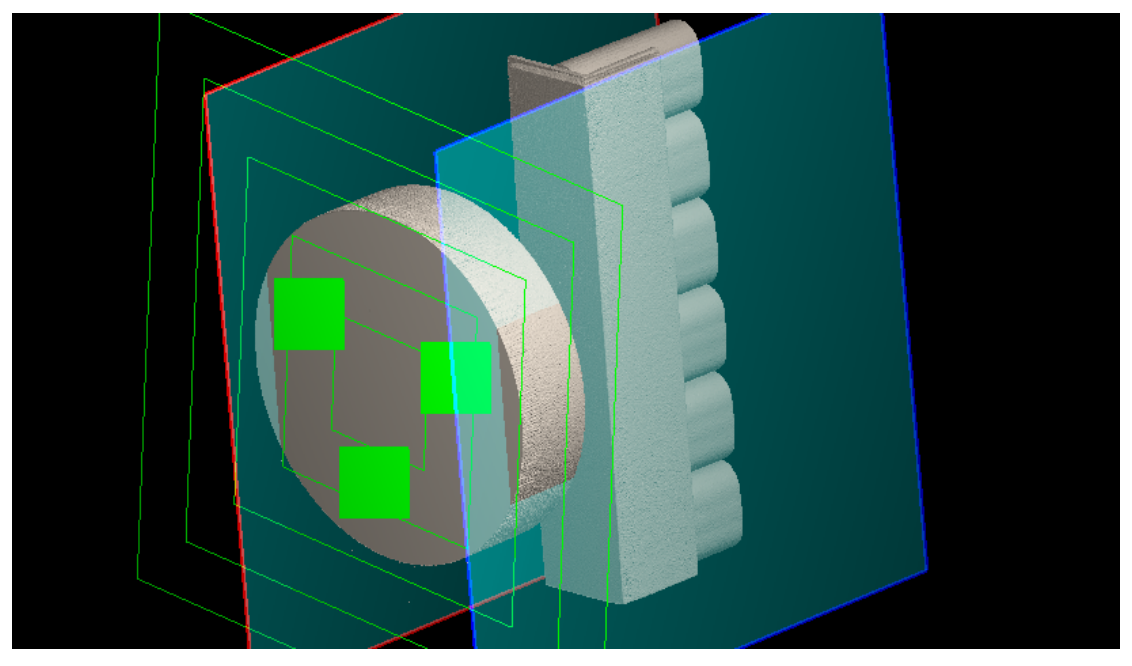

## [ノギス平面の

位置を指定]を選択します。

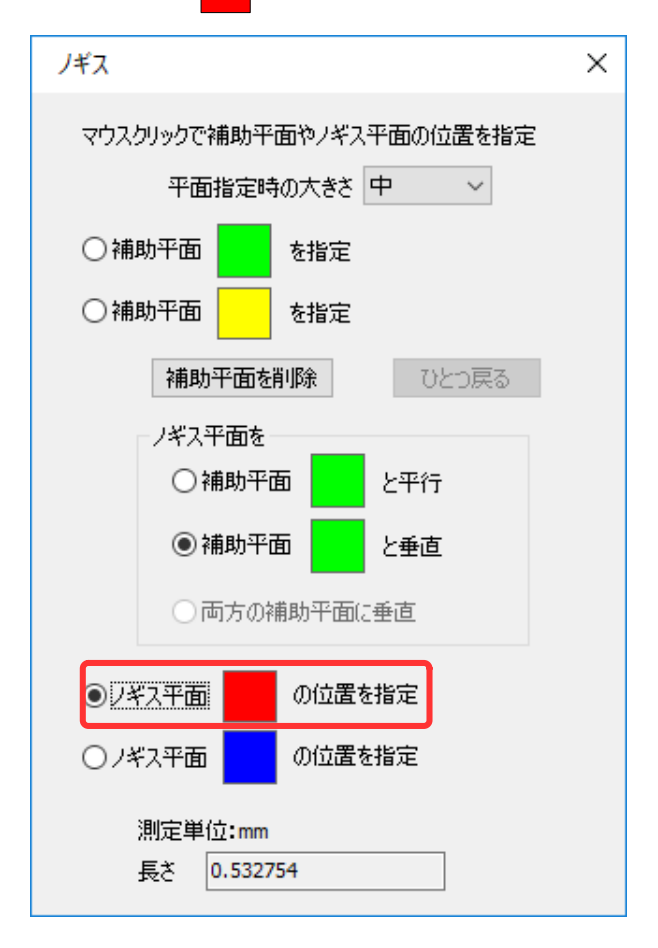

オブジェクトを拡大して曲面をクリックし、ノギス平面(赤枠)から曲面が出ないようにします。

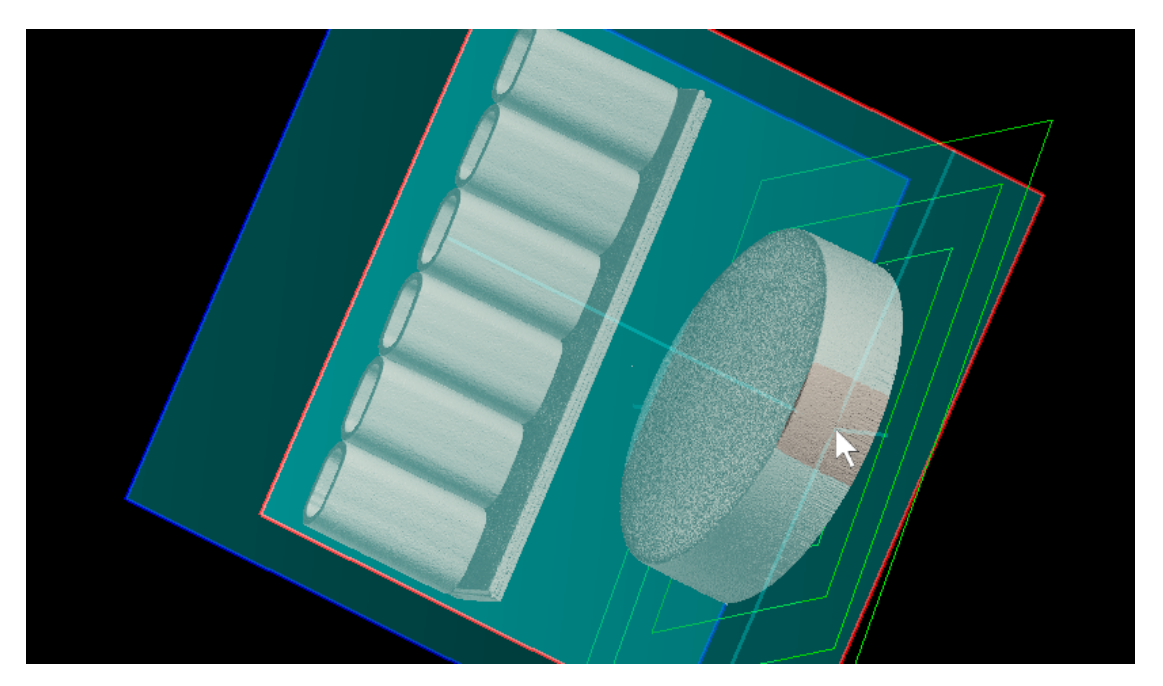

これでノギス平面(赤枠)と曲面が接する状態となりました。

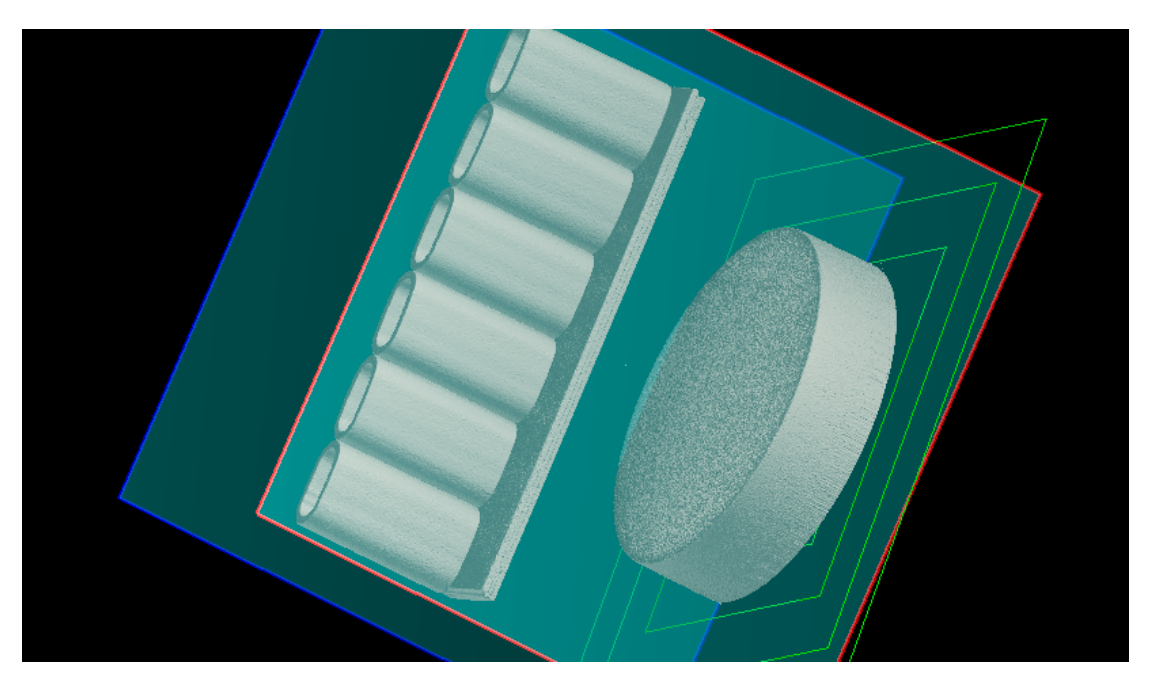

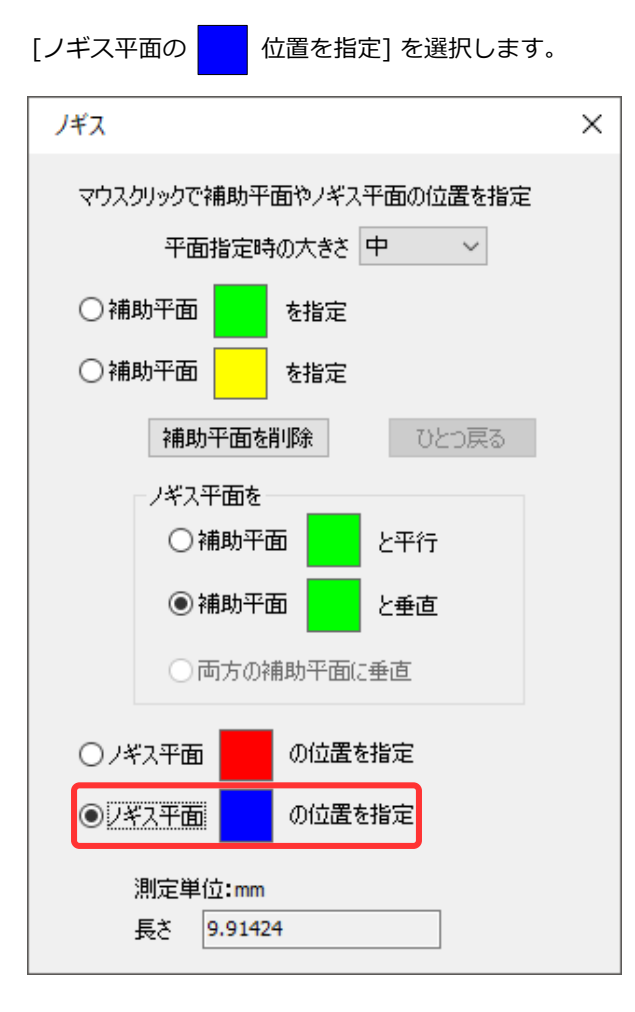

ノギス平面(赤枠)と同様に、ノギス平面(青枠)と曲面が接する状態にします。

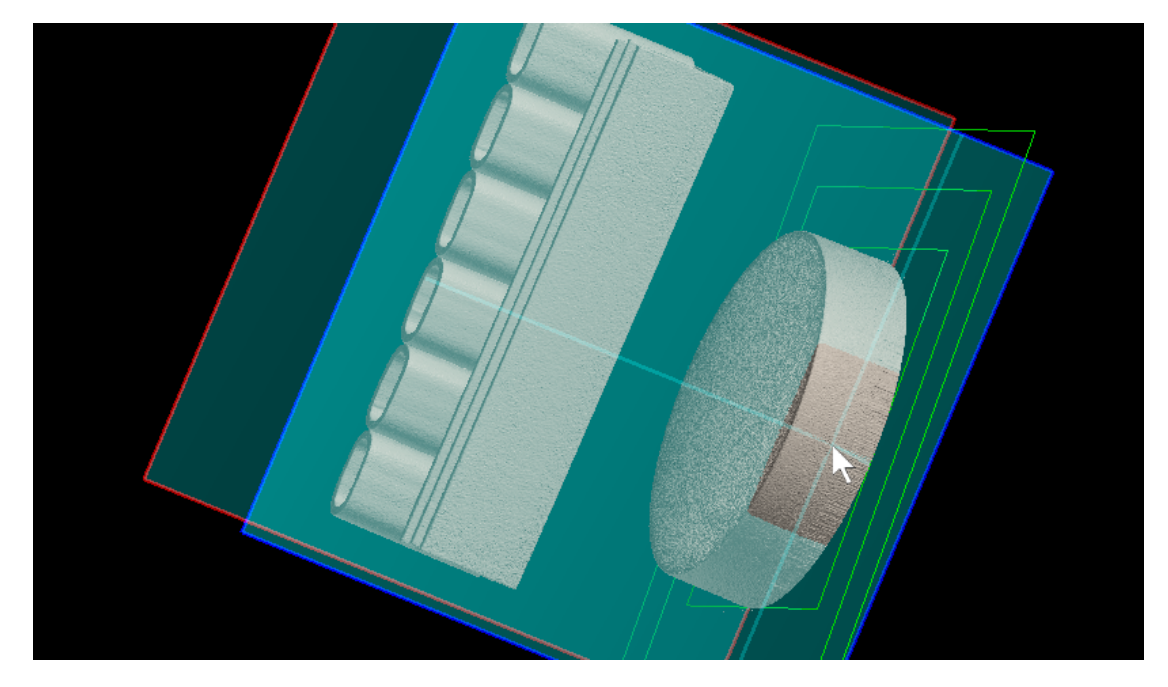

平行なノギス平面(赤枠と青枠)の間の距離が[長さ]に表示され、円柱の直径が測定できました。

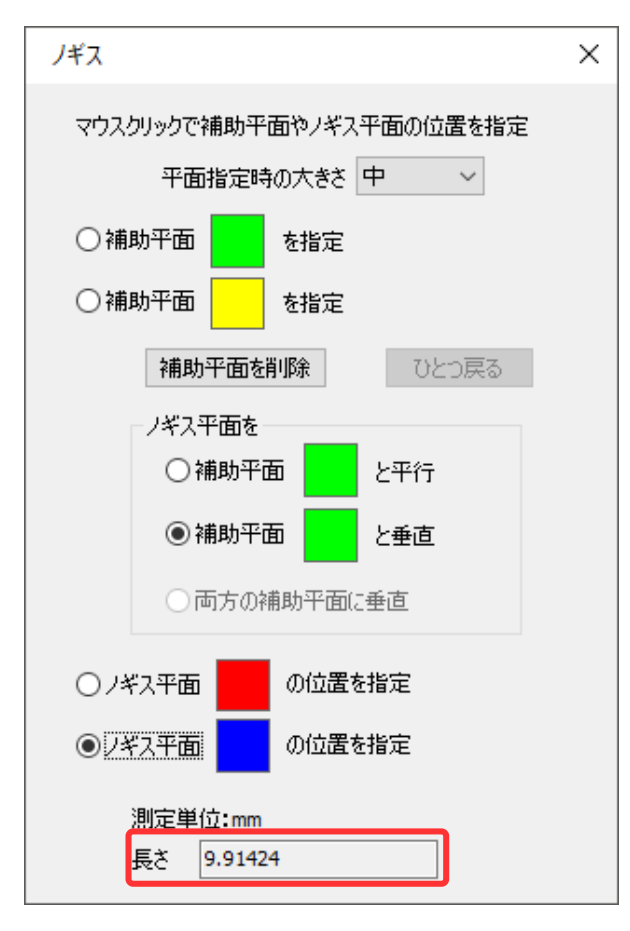